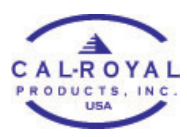

## SYNCING ADMIN PHONE WITH LOCK

TRANSFER OF INFORMATION BETWEEN THE ADMIN PHONE AND THE LOCK SO THAT ALL DATA ARE UPDATED. ADMIN PHONE SHOULD HAVE SMARTPHONE CONNECTIVITY TURNED ON AND BE PHYSICALLY WITHIN THE SMART CONNECT RANGE OF THE PAIRED LOCK.

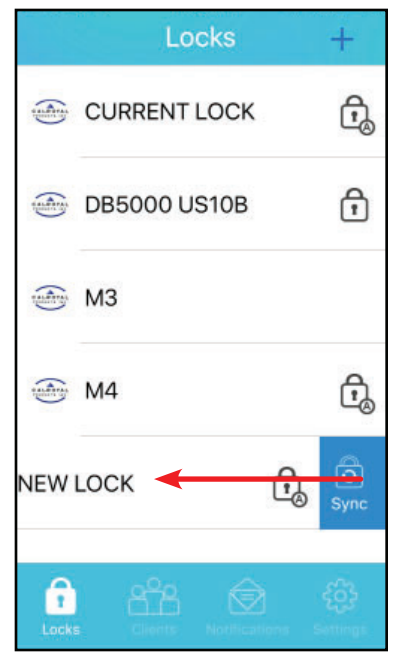

1. Go to **Locks** and swipe left on the name of the New Lock that needs to be synced with the admin phone.

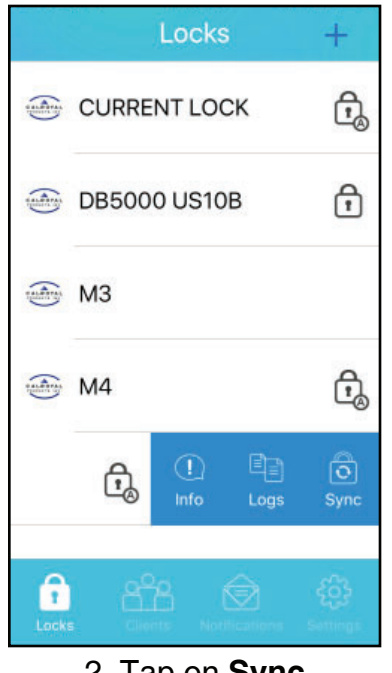

2. Tap on Sync

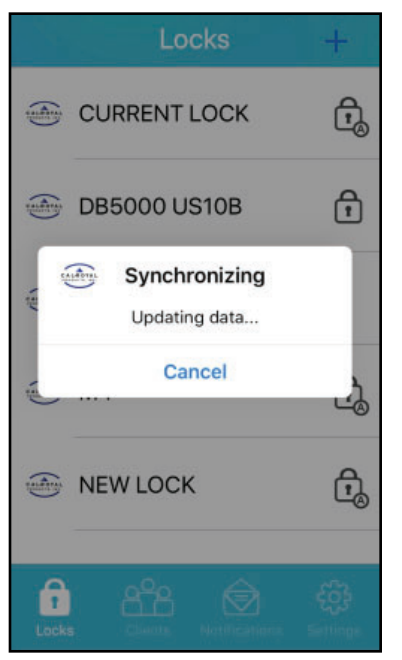

3. Wait for all the data to be synced.

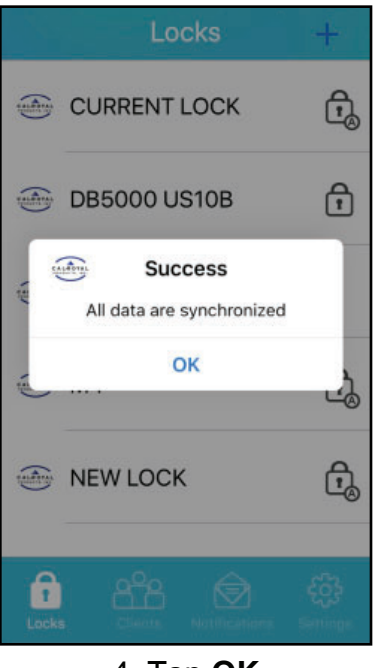

4. Тар **ОК**